## 無線 LAN 接続設定一Windows 10

本書は、Windows 10 のパソコンを対象として、学内無線 LAN に接続する設定手順を示します。 動作検証:Windows 10 Pro (バージョン 21H2)

Windows にサインインし、タスクトレイ (デスクトップ右下)のインターネット未接続状態のアイコン のクレックして、表示されたワイヤレスネットワークの一覧から「suwireless」をクリックします。

| u-wireless ②クリック                                                                                                    |
|----------------------------------------------------------------------------------------------------|
| <sup>8</sup> // Kun - Here, N                                                                                                    |
| <sup>8</sup> ∕∕ MELINEN.                                                                                                    |
| */                                                                                                    |
| <sup>9</sup> ///                                                                                                    |
| A                                                                                                    |
| ネットワークとインターネットの設定                                                                                                    |
| 設定を変更します (例: 接続を従量制課金接続に設定する)。                                                                                                    |
| <ul> <li>         ・ 「</li> <li>         ・ 「</li> <li>         ・</li> <li>         ・</li></ul> |
| ▲ 20°C くもり へ 記録か A 16:27 □<br>2023/03/31 □                                                                                                    |

2. 「接続」をクリックしてお待ちください。

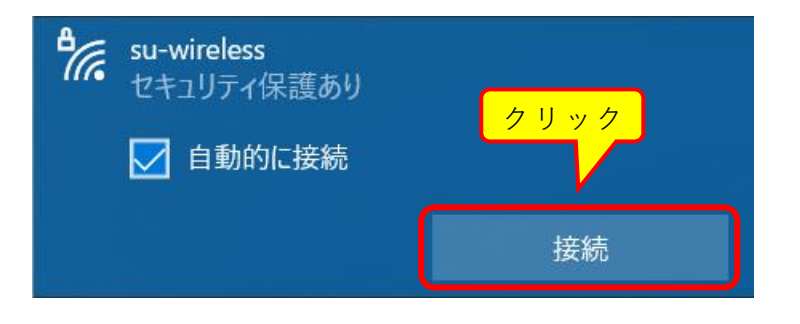

下の画面で、統一認証アカウントのユーザID とパスワードを入力してください。
 入力したら「OK」ボタンをクリックしてください。

|      | ₽//。 | su-wireless<br>セキュリティ保護あり |         |  |
|------|------|---------------------------|---------|--|
|      |      | ユーザー名とパスワードを入             | カしてください |  |
|      |      | ユーザー名                     |         |  |
| クリック |      | パスワード                     |         |  |
|      |      |                           | キャンセル   |  |

4. ユーザ ID とパスワードを入力すると、下記左側の確認画面が表示されます。

「**証明書の詳しい内容の表示**」をクリックすると、下記右側のように「サーバーの拇印」が 表示されます。表示された内容が<u>こちらの内容</u>であることを確認して、「**接続**」をクリックし ます。

(「証明書の詳しい内容の表示」や「接続」が表示されない場合は、画面をスクロールしてく ださい)

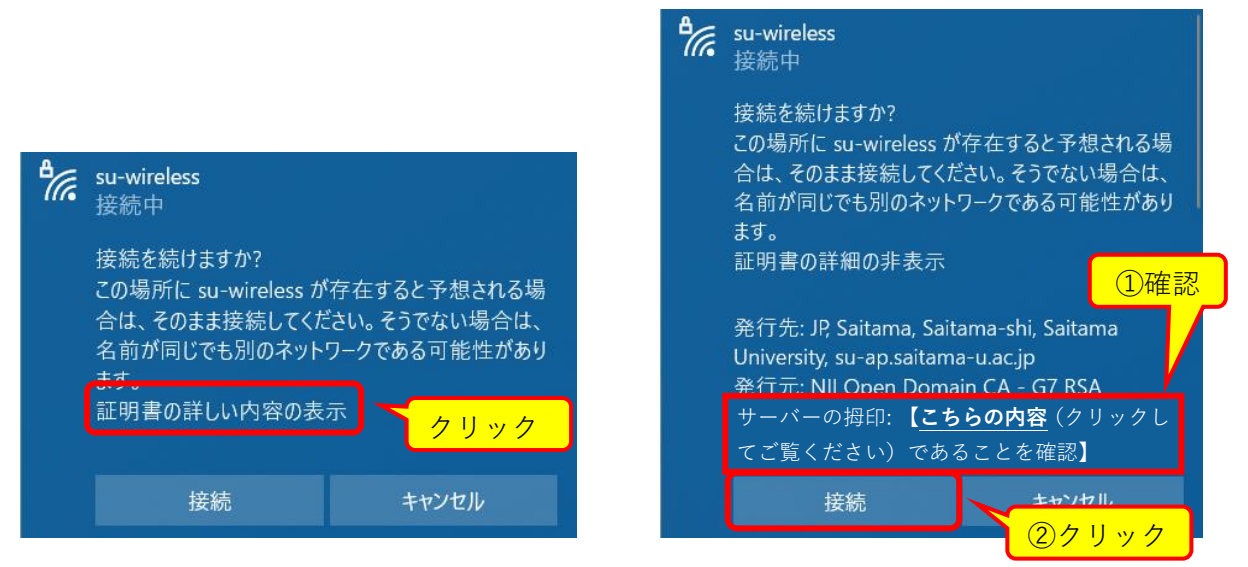

5. しばらく待つと、下図のように su-wireless 接続済み、セキュリティ保護あり と表示され ます。

| ₽//. | su-wireless<br>接続済み、セキュリティ保護あり |
|------|--------------------------------|
|      | <u> 2מולדר</u>                 |
|      | 切断                             |

これで、学内無線 LAN を使用することができるようになります。これ以降、学内無線 LAN がある場所では基本的に自動で接続されますが、接続されない場合は手順 1.と 2.を行います。